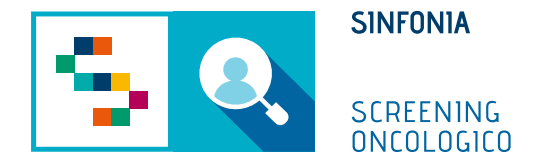

# Piattaforma di gestione dello Screening Oncologico

Accettazione prestazione - Colon

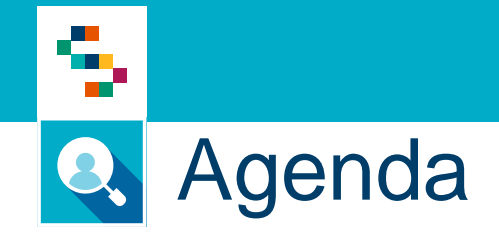

• Accettazione prestazione (utente di laboratorio)

## Accettazione prestazione (utente di laboratorio)

### Cosa fa

5

- 1) Ricerca l'assistito o la lista di assistiti per cui dover accettare la prestazione
- 2) Esegue accettazione
- 3) Salva

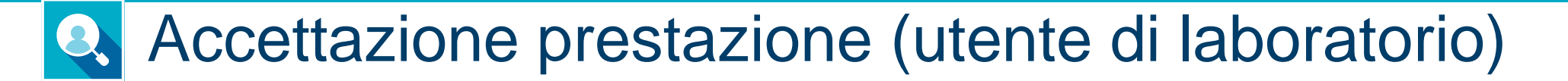

- 1. Accedere al menu GESTIONE OPERATIVA SCREENING
- 2. Selezionare la voce Accettazione prestazioni

2

5

| GOVE | ERNANCE $\checkmark$ GESTIONE OPERATIVA SCREENING $\land$ |  | 1 |
|------|-----------------------------------------------------------|--|---|
|      | ASSISTITI                                                 |  |   |
|      | Elenco assistiti                                          |  |   |
|      | Storico screening assistiti ACCETTAZIONE                  |  |   |
|      | Accettazione prestazioni                                  |  |   |

### Accettazione prestazione (utente di laboratorio)

#### Ricerca accettazione prestazioni

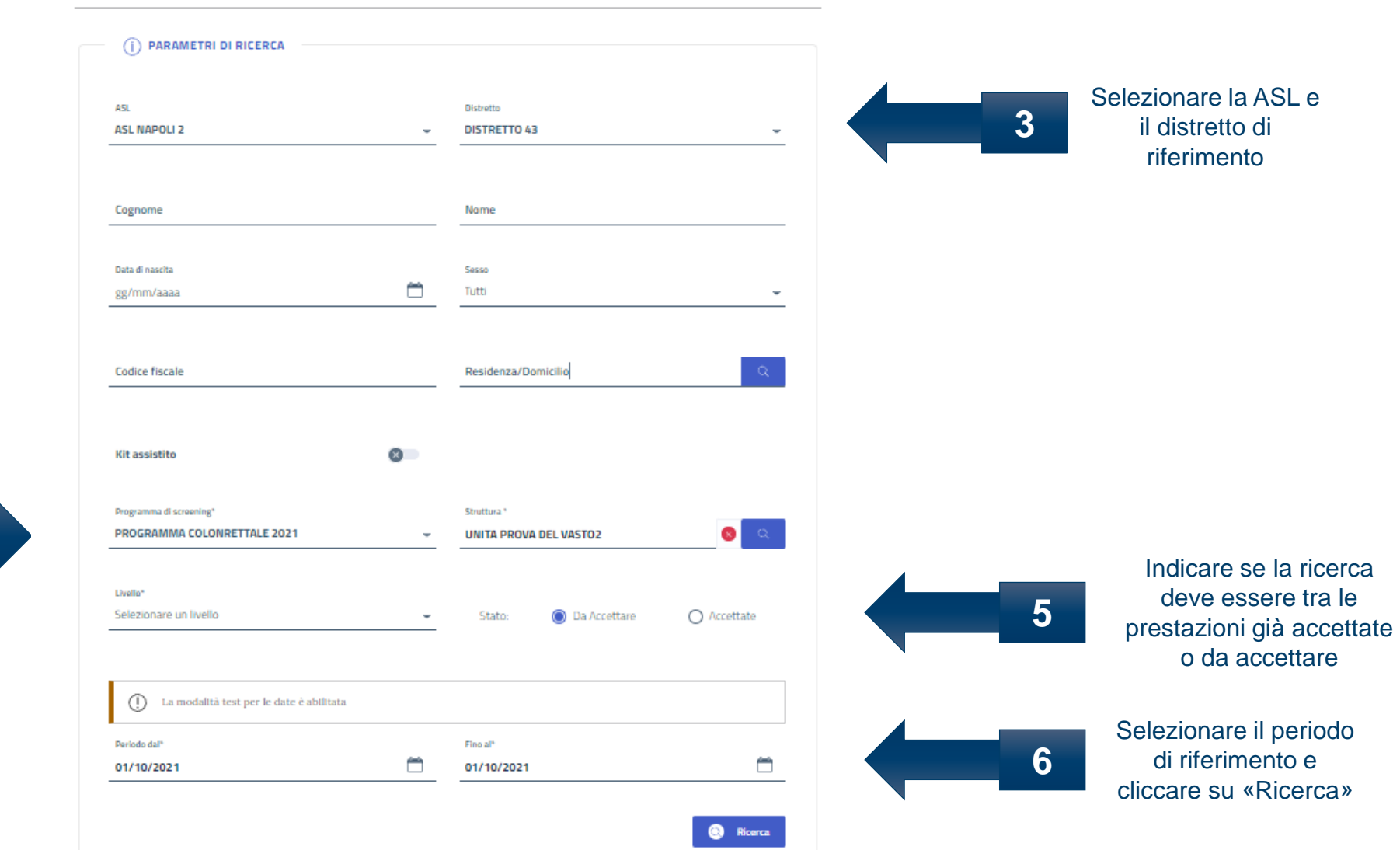

Selezionare il programma di screening, la struttura e il livello di screening

4

4

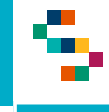

### Accettazione prestazione (utente di laboratorio)

Se nella ricerca viene esplicitato il Codice Fiscale, verrà restituito il singolo risultato relativo ai dati inseriti nella ricerca. Se non esplicitato, sarà restituito l'elenco di tutte le prestazioni da accettare.

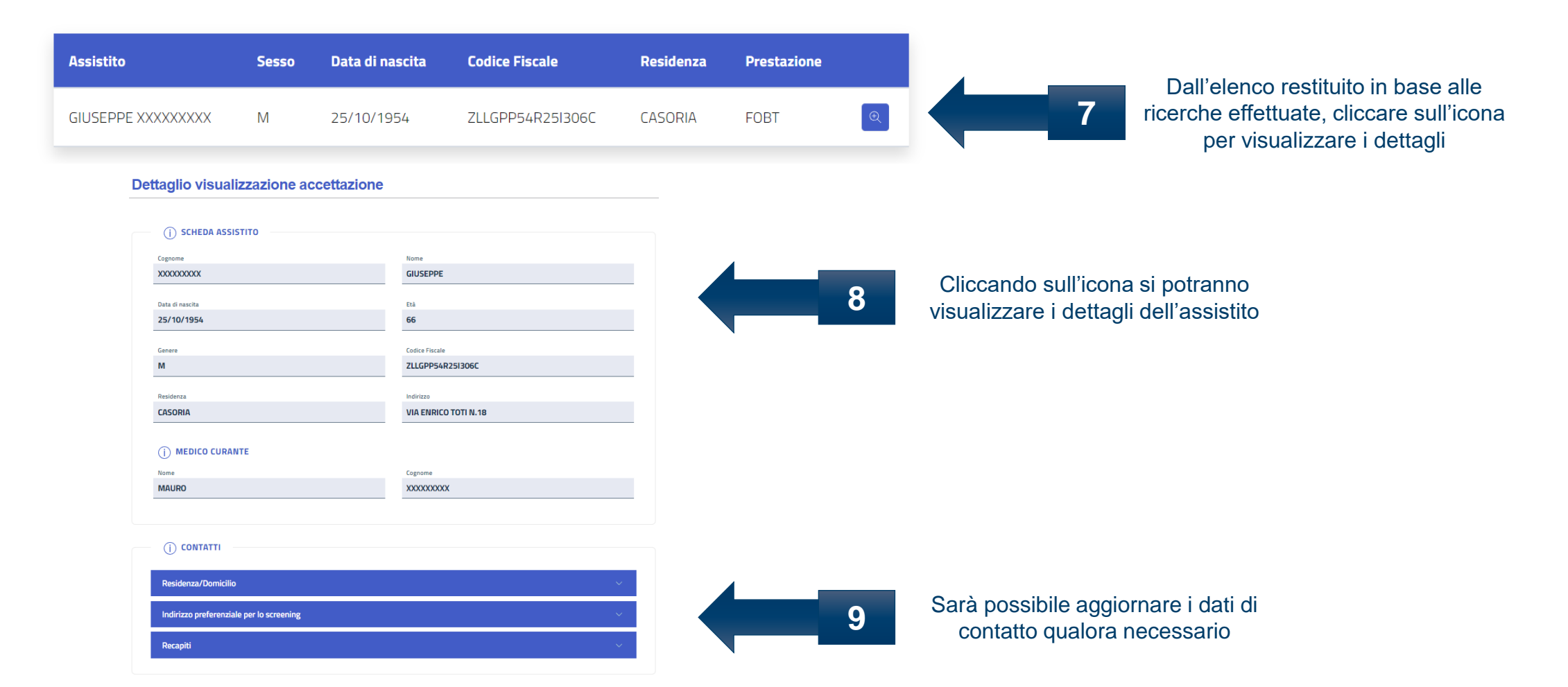

5

#### Accettazione prestazione (utente di laboratorio) 8

| Programma screening                                                           | Livello Data           | a arruol. Stato               |                      |                                                                                                    |
|-------------------------------------------------------------------------------|------------------------|-------------------------------|----------------------|----------------------------------------------------------------------------------------------------|
| PROGRAMMA COLONRET                                                            | TTALE 2021   liv. 11/1 | 10/2021 Esame da acce         | Arruola Rinuncia     | Ī                                                                                                    |
|                                                                               |                        |                               |                      |                                                                                                    |
| i prestazioni                                                                 |                        |                               |                      |                                                                                                    |
| restazione Livello                                                            | Struttura              | Data esame                    | Esito Stato          |                                                                                                    |
| FOBT I                                                                        | UNITA PROVA DEL VASTO2 |                               | - Esame da accettare | N.B. Saranno automaticamente precompilati i campi:                                                    |
| Accettazione                                                                  | Dati Medici            | Esito                         | Approfondimento      | <ul> <li>Data riconsegna</li> <li>Data accettazione (data odierna)</li> </ul>                         |
| i consegna kit                                                                |                        |                               |                      | Utente (sarà l'utente loggato)                                                                        |
| identificativo kit<br>abcde                                                   |                        | Data riconsegna<br>11/10/2021 | Ť.                   |                                                                                                    |
| ta accettazione                                                               |                        |                               |                      | Nella sezione «Accettazione», spuntare la casella «Effettuata                                         |
| /10/2021                                                                      |                        |                               | Effettua             | 10 Se la prestazione non viene effettuata, lasciare libera la cas<br>compilare il campo «Motivazione» |
| stivazione<br>elezionare una motivazione                                      |                        |                               | *                    |                                                                                                    |
| Data accettazione<br>11/10/2021<br>Mativazione<br>Selezionare una motivazione | <u> </u>               |                               | Effettua             | a*                                                                                                    |
|                                                                               |                        |                               |                      |                                                                                                    |
|                                                                               |                        |                               | Registrazione        | 11 Cliccare infine su «Registrazione»                                                                 |

## Grazie per l'attenzione

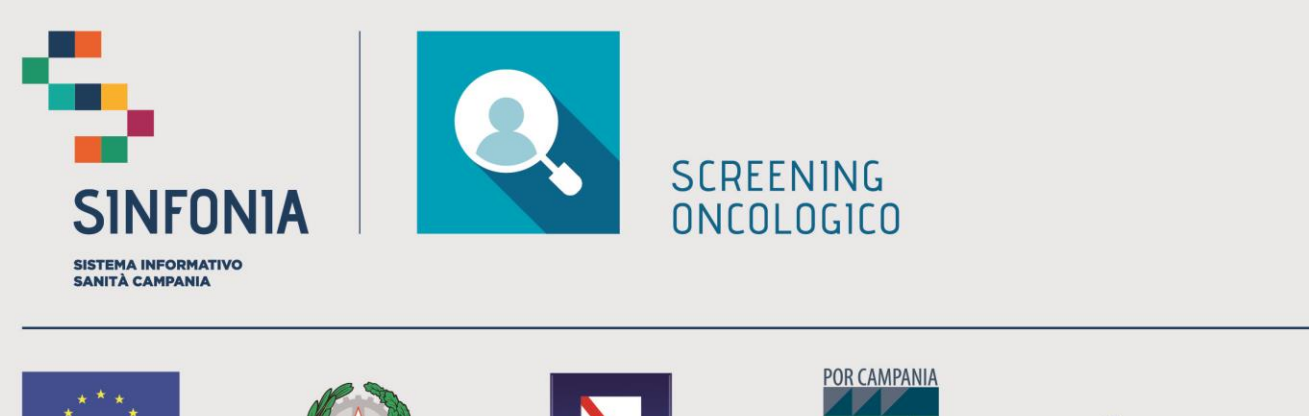

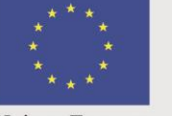

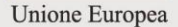

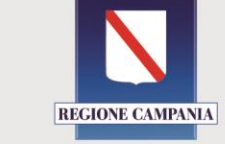

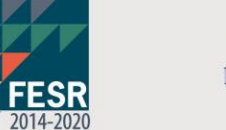

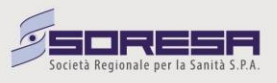